## Storlek på bild från Photoshop elements 11

## Gå in under bild och ändra storlek, bilstorlek.

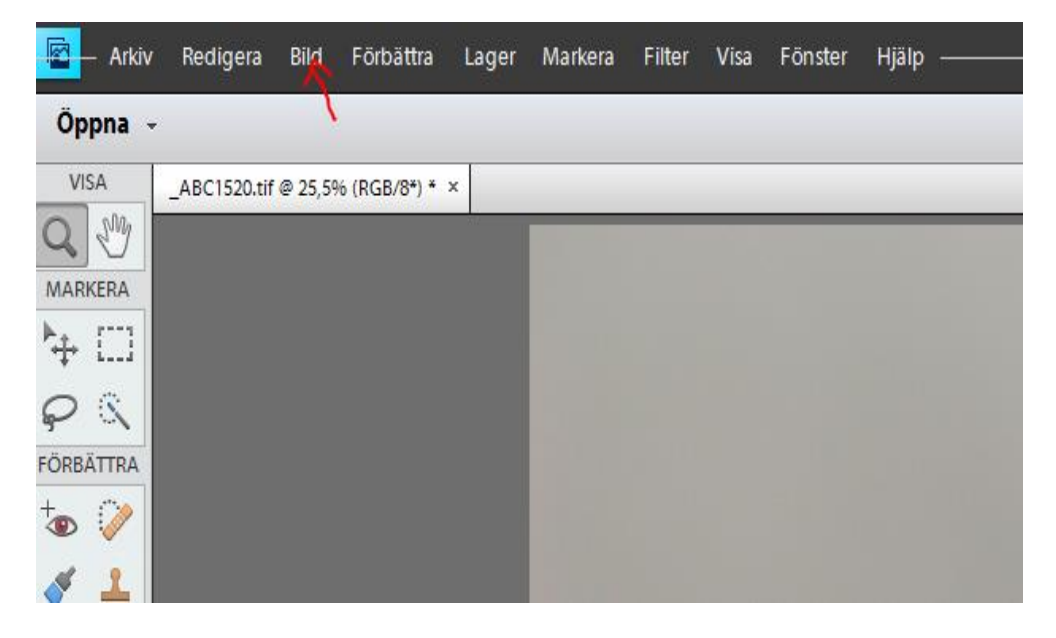

Se till att allt är i fyllt, börja därefter att fylla i upplösning , bredd eller höjd.

| 🔁 — Arkiv    | Redigera     | Bild   | Förbättra                 | Lager      | Markera       | Filter    | Visa     | Fönster | Hjälp  |                                                                                                    |
|--------------|--------------|--------|---------------------------|------------|---------------|-----------|----------|---------|--------|----------------------------------------------------------------------------------------------------|
| Öppna -      | 1            |        |                           |            |               |           |          |         |        |                                                                                                    |
| VISA         | _ABC1520.tif | @ 25,5 | % (RGB/8*) * 3            | ĸ          |               |           |          |         |        |                                                                                                    |
| Q 🖑          |              |        |                           | 18         |               |           |          |         |        |                                                                                                    |
| MARKERA      |              |        |                           |            |               |           |          |         |        |                                                                                                    |
| ₩ 🗆          |              |        |                           |            |               |           |          |         |        |                                                                                                    |
| $\varphi$ (  |              |        |                           |            |               |           |          |         |        |                                                                                                    |
| ORBÄTTRA     |              |        |                           |            |               |           |          |         |        |                                                                                                    |
| *• 🧼         |              |        | Bildstorlek               |            |               |           |          |         | _      | ×                                                                                                    |
| 1            |              |        | Mer inform                | nation or  | n: Bildstorle | k         |          |         | ОК     | ]                                                                                                    |
|              |              |        | Pixeldime                 | nsioner: 7 | ,01M (var 34  | I,9M) —   |          |         | Avbryt |                                                                                                    |
| RITA         |              |        | Bredd                     | 1920       | pixla         |           | 1        |         | Hjälp  |                                                                                                    |
| J 🥑          |              |        | Höjd                      | 1275       | pixla         |           | 8        |         |        |                                                                                                    |
| ا 🔳 🔥        |              |        | - Dokumen                 | tstoriek:  | 1200          |           |          | _       |        |                                                                                                    |
| 1 -          |              |        | Dokumen                   |            |               |           |          |         |        |                                                                                                    |
| T 🔊          |              |        | Bredd                     | 24,38      | cm            |           | <u>۲</u> | 8       |        |                                                                                                    |
| ÄNDRA        |              |        | Höjd                      | 16,2       | cm            |           | <b>▼</b> |         |        | and the second second se |
| <b>中 1</b> 2 |              |        | Upplösning                | 200        | pixla         | r/tum     | *        |         |        |                                                                                                    |
| 0            |              | ->     | Skala <u>s</u> tilar      |            |               |           |          |         |        |                                                                                                    |
| FÄRG         | ~            | 2      | Bibehåll pr<br>Ändra bild | oportion   | er<br>na:     |           |          |         |        |                                                                                                    |
| * <b>1</b>   |              | 7      | Bikubisk (na              | ssar bäst  | för miuka ö   | vertoning | aar)     | *       |        |                                                                                                    |
|              |              |        |                           |            |               |           |          |         | _      |                                                                                                    |
|              |              |        |                           |            |               |           |          |         |        |                                                                                                    |
|              |              |        |                           |            |               |           |          |         |        |                                                                                                    |

Sedan är det bara att dra i spaken ändra storlek tills bilden är under 2 mb. Här under ser ni att bilden blev 876,9k. Tryck därefter på OK och arkiv, vilken mapp och spara som jpg.

| _ | Projektionsyta: Ingen 💌              | ОК               |
|---|--------------------------------------|------------------|
|   | Bildalternativ —                     | Avbryt           |
|   | Kvalitet: 12 Maximu 🔻                | Förhandsvisa     |
|   | liten fil Ändra storlek här stor fil | 876,9K<br>MAX2mb |
|   | Formatalternativ                     |                  |
|   | O Baslinje ('standard')              |                  |
|   | O Baslinje optimerad                 |                  |
|   | Progressiv                           |                  |
|   | Inläsningar: 3 🔻                     |                  |
|   |                                      |                  |
|   |                                      |                  |
|   |                                      |                  |
|   |                                      |                  |